## **Banca Internet Provincia (BIP)**

## Consulta de pagos realizados

Para realizar la consulta de pagos realizados ingrese en el menú Pagos, solapa Impuestos, Servicios y Tarjetas, opción Pagos Realizados. Se mostrará un listado con los entes que registran pagos. Podrá variar la busqueda por tarjeta de crédito y rubro modificando los campos y presionando el botón Buscar.

## **Pagos Realizados**

| Seleccione una Tarjeta de D | ébito: XXXX XXXX XXXX 7005 -<br>Rubro: * Seleccione Rubro | TARJETA DE DEBITO |                    |
|-----------------------------|-----------------------------------------------------------|-------------------|--------------------|
|                             | Bus                                                       | car               |                    |
|                             |                                                           |                   |                    |
| Identificación              | Ente                                                      | Usuario           | Historial del Pago |
| Agregar Identificación      | La Cumbre Golf Club                                       | 0002081           | ⊕ <b>,</b>         |
| Agregar Identificación      | Mercado Libre                                             | 10001059111       | Ð,                 |

## Haciendo clic en el ícono de la lupa 🍳 verá el detalle de los pagos realizados.

| Fecha de Pago        | Ente                | Cuota  | Importe | Código de Seguridad | Comprobante Pago |
|----------------------|---------------------|--------|---------|---------------------|------------------|
| 03-05-2019           | La Cumbre Golf Club | 517/58 | 9,89    | 333                 |                  |
| 03-05-2019           | La Cumbre Golf Club | 517/57 | 9,99    | 333                 |                  |
| esultados 1 - 5 de 5 |                     |        |         |                     |                  |
| esultados 1 - 5 de 5 |                     |        |         |                     |                  |

Haciendo clic en el ícono de la impresora 📳 podrá descargar los comprobantes.

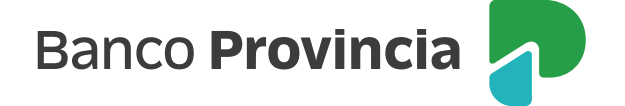